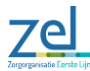

# Werken met de COPD ziektelastmeter in Promedico - via NHGDoc

Hieronder wordt een overzicht weergegeven van de metingen die bij het werken met de ziektelastmeter ingevoerd dienen teworden.

Van metingen die nog niet het HIS protocol COPD staan wordt aangeraden deze toe te voegen, zodat de COPD ziektelastmeter zo volledig mogelijk kan worden weergegeven.

#### Let op:

Voor het aantal exacerbaties wordt mogelijk een andere meting gebruikt, namelijk de meting "aantal exacerbaties COPD/astma in 12 mnd", COAE RQ.

Deze meting kan achteraf op een jaar consult ingevoerd worden en hoeft niet ten tijde van de exacerbatie ingevoerd te worden.

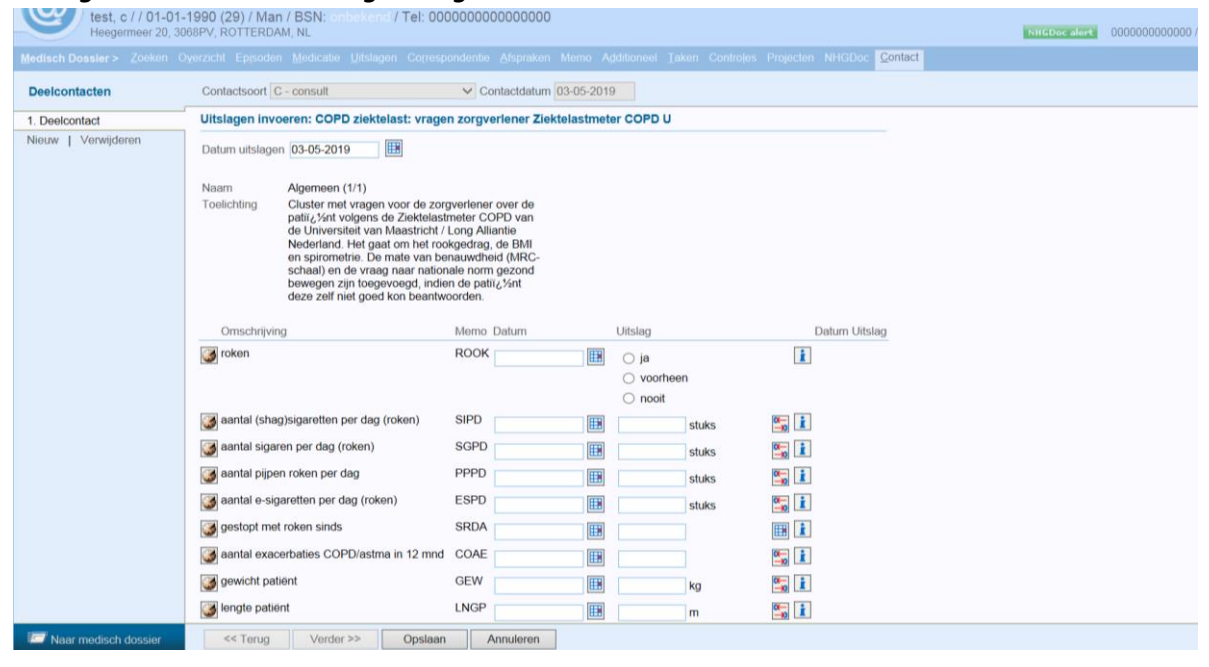

#### Weergave in Promedico "vragen zorgverlener COPD ziektelastmeter"

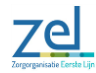

| test, c / / 01-01-<br>Heegermeer 20, 30 | -1990 (29) / Man / BSN: onbekend / Tel: 000<br>068PV, ROTTERDAM, NL                                                                                                    | 000000000000000000000000000000000000000                                                         |             |                                 | NHGDoc alert |
|-----------------------------------------|----------------------------------------------------------------------------------------------------|-------------------------------------------------------------------------------------------------|-------------|---------------------------------|--------------|
| <u>M</u> edisch Dossier > Zoeken C      |                                                                                                    |                                                                                                 |             | Projecten NHGDoc <u>Contact</u> |              |
| Deelcontacten                           | Contactsoort C - consult                                                                                                    | Contactdatum 03-05-2                                                                            | 019         |                                 |              |
| 1. Deelcontact                          | Uitslagen invoeren: COPD ziektelast: vrage                                                                                                    | n patiënt Ziektelastmeter                                                                       | COPD Univer |                                 |              |
| Nieuw   Verwijderen                     | Datum uitslagen 03-05-2019<br>Naam Algemeen (1/1)<br>Toelichting Cluster met vragen voor de pati<br>klachteninventarisatie volgens c<br>COPD van de Universiteit van h<br>Aliantie Nederland. Het gaat on<br>CCQ aangewuld met een 4-tal y | ënt voor de<br>le Ziektelastmeter<br>laastricht / Long<br>n de vragen uit de<br>racen vanuit de |             |                                 |              |
|                                         | distress screener, mate van ber<br>schaal) en de vraag naar nation<br>bewegen.                                                                                                    | auwdheid (MRC-<br>ale norm gezond                                                               |             |                                 |              |
|                                         | Omschrijving                                                                                                    | Memo Datum                                                                                      | Uitslag     | Datum Uitslag                   |              |
|                                         | Moe vaak kortademig in rust (CCQ1)                                                                                                    | CCQ1                                                                                            |             |                                 |              |
|                                         | hoe vaak kortademig bij inspanning(CCQ2)                                                                                                    | CCQ2                                                                                            | 3           | 🖐 İ                             |              |
|                                         | hoe vaak angst benauwdheidsaanval(CCQ3)                                                                                                    | CCQ3                                                                                            | 3           |                                 |              |
|                                         | Moe vaak neerslachtig door ademh. (CCQ4)                                                                                                    | CCQ4                                                                                            |             |                                 |              |
|                                         | Moe vaak gehoest (CCQ5)                                                                                                    | CCQ5                                                                                            |             |                                 |              |
|                                         | Moe vaak slijm opgehoest (CCQ6)                                                                                                    | CCQ6                                                                                            |             |                                 |              |
|                                         | Beperkt bij zware activiteit (CCQ7)                                                                                                    | CCQ7                                                                                            |             |                                 |              |
|                                         | Beperkt bij matige activiteit (CCQ8)                                                                                                    | CCQ8                                                                                            |             |                                 |              |
|                                         | Beperkt bij ADL (CCQ9)                                                                                                    | CCQ9                                                                                            |             |                                 |              |
|                                         | Beperkt bij sociale activiteiten (CCQ10)                                                                                                    | CCQX                                                                                            |             | i or                            |              |
|                                         | Moe vaak niekeren (ZiektelastmCOPD-11)                                                                                                    | ZLC1                                                                                            |             |                                 |              |
| 2 Naar medisch dossier                  | << Terug Verder >> Opslaan                                                                                                    | Annuleren                                                                                       |             |                                 |              |

## Weergave in Promedico "vragen patiënt COPD ziektelastmeter"

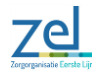

### Stappenplan voor het gebruik van de COPD ziektelastmeter via NHGDoc

1. Tijdens het consult wordt het protocol volledig ingevuld

## 2. Druk vervolgens op NHGDoc

| Medisch Dossier > Zoeken             | zicht Episoden Medicatie Of                               | tsiage | n Collesbou   | den  | e Aispraken memo Agoilloneer Taken Controjes Projecten NITODoc Contact                                                                                                    |      |
|--------------------------------------|-----------------------------------------------------------|--------|---------------|------|----------------------------------------------------------------------------------------------------|------|
| Episoden 📰 🗮                         | Journaalregels voor COPI                                  | D; go  | ld II, matige | zieł | telast                                                                                                    |      |
| COPD; gold II, matige ziektelast 🛛 🗸 | ICPC in E-regel                                           | Srt    | Datum         |      | Omschrijving                                                                                                    | ICPC |
| Vitamine D tekort                    |                                                           | HR     | 03-05-2019    | R    | SALBUTAMOL AEROSOL 100UG/DO 200DO INHALATOR                                                                                                    |      |
| Spanningsklachten                    |                                                           |        |               | R    | TIOTROPIUM INHALATIECAPSULE 18UG (=10UG) INHALATOR                                                                                                    |      |
| Spierpijn borstkas/ ribcontusie      | Emfyseem/COPD                                             | С      | 03-05-2019    | S    | co copd: Het gaat beter met de ademhaling. Kan ademhaling beter concerent<br>aangekomen in gewicht. Verontschuldigd zich dat de X-thorax nog nier gemaa<br>een vlekje op de longen gezien wordt.                                                                                                    |      |
| Hematoom                             |                                                           |        |               | 0    | ccq: 1.4 gewichtstoename +3kg/3mnd                                                                                                    |      |
| Algemeen Journaal                    |                                                           |        |               | E    | COPD; matige obstructie                                                                                                    | R95  |
| Hoofdniin                            |                                                           |        |               | Ρ    | Verwijzing naar fysio voor reactivatie en ademtechniek gaat X-thorax nog maken ov                                                                                                    |      |
| HISTOLOGIE/EXEQUATIEVE               |                                                           |        |               | U    | COPD (praktijk)                                                                                                    |      |
| Roken<br>Correspondentie             |                                                           | С      | 29-03-2019    | S    | via POH (matig COPD, verkeerd inhalatie techniek, wordt aangewerkt). Advies X-thora, gestopt met roken, fiels veel, merkt wel verbetering. Maakt zich erg druk/stress over maa<br>MOET altijd dingen doen op hun manier,                                                                                                    |      |
| Geneesmiddelbiiwerking Allergi       |                                                           |        |               | Е    | COPD; matige obstructie                                                                                                    | R95  |
|                                      |                                                           |        |               | Ρ    | -X-thorax (gezien nicotine abusus in het verleden); aanvraagformulier meegegeven PM; verwijzing longarts (iom POH).                                                                                                    |      |
|                                      |                                                           | HR     | 27-03-2019    | R    | SALBUTAMOL AEROSOL 100UG/DO 200DO INHALATOR                                                                                                    |      |
|                                      | Andere gegeneraliseerde/niet<br>gespecificeerde ziekte(n) | С      | 27-03-2019    | S    | cc copd 6mmd niet gerookt, heet goed. Verteit over onderzoeken in het zich ivm POB. Alles was goed. Heet vooral moeite met ademhalen<br>als ze enotioneel is of inspannend. Dan is ademhaling verstoord en ademt mw. niet goed uit. Hierdorv veel last van airtapping door<br>longemtyseem (mw. heeft groot longvolume). Gebruikt spiriva 1d1, techniek onvoldoende, ademt niet uit van te voren. en salbutamol da<br>z.n.                  |      |
|                                      |                                                           |        |               | Е    | Correspondentie                                                                                                    | A99  |
| m Episoden samenvoegen               |                                                           |        |               | Ρ    | correctie inhalatie techniek spiriva informatie boekje met uitleg meegegeven, gaat dit lezen en wat ze niet begrigt onderstrepen. Komen<br>we volgende kere op terug. Verder overleg hoe mw. ondersteuning kan kriigen voor haar adenhaling (tysio mogeliki, is dit iniei teveel?).<br>Overleg met ha over voorstel longarts door cardioloog, wat is meerwaarde bij mw. Zal veel onrust kunnen geven. X-thorax, voor uitleg bij<br>ha komen |      |
|                                      | Emfyseem/COPD                                             | Р      | 18-03-2019    | Е    | COPD; matige obstructie                                                                                                    | R95  |
| Journaalregels verplaatsen           |                                                           |        |               | С    | GGZ Delfland In verband met afwijkend ECG. Overleg cardioloog geen contra- indicatie voor start quetiapine of ander antipsychoticum dan wel SSRI. Goz delfland                                                                                                    | 1    |
| Afdrukken visitekaart                |                                                           | HR     | 14-02-2019    | R    | TIOTROPIUM INHALATIECAPSULE 18UG (=10UG) INHALATOR                                                                                                    |      |
| m Nieuwe Episode                     |                                                           | C      | 02-01-2019    | S    | instellen cond: komt met huisvrouw, heeft van de ha henrenen dat ze COPD heeft. Vraant welke fase, dit vroen haar zus. Broer van mw                                                                                                    |      |
| 🖅 Nieuw deelcontact                  |                                                           |        |               |      | ₩ 1-24 van 49 >                                                                                                    |      |

- 3. NHGDoc opent zich in Promedico
- 4. Druk op Alert aanvragen, er verschijnt een nieuwe alert regel op datum van vandaag.

| <u>M</u> edisch Dossier > <u>Z</u> oeken | Overzicht Episoden Medicatie Uitslagen Correspo          | ondentie <u>A</u> fspraken Memo A <u>c</u> | <u>d</u> ditioneel <u>⊺</u> aken Contro <u>l</u> e | s Projecten <mark>NHGDoc</mark> <u>C</u> ont |
|------------------------------------------|----------------------------------------------------------|--------------------------------------------|----------------------------------------------------|----------------------------------------------|
| Alerts Mijn NHGDoc                       |                                                          |                                            |                                                    |                                              |
| Alort aanvragen                          | Alert Datum/tijd Status                                  |                                            | Omschrijving                                       |                                              |
|                                          | NHGDoc alert 03-05-2019 13:26:14 Verzoek co              | rrect verwerkt                             | Dossier op orde                                    |                                              |
|                                          | NHGDoc alert 02-05-2019 18:27:44 Verzoek co              | rrect verwerkt                             | Dossier op orde                                    |                                              |
|                                          |                                                          |                                            |                                                    |                                              |
|                                          |                                                          | 🕅 🌒 1-2 🕨                                  | H                                                  |                                              |
|                                          | Aanmaakdatum alert: vrijdag 03 mei 2019 11:26 uur        |                                            |                                                    |                                              |
|                                          | 62<br>jaar Q BMI <u>iii</u> <u>110</u><br>22.4 <u>50</u> |                                            |                                                    | zoek op<br>bijwerking                        |
|                                          |                                                          | Aantal actieregels                         |                                                    | meld<br>bijwerking                           |
|                                          | Basiszorg                                                | Dossier Beleid Me                          | edicatie Status                                    |                                              |
|                                          | Atriumfibrilleren                                        | 0 0                                        | 0 AAN                                              |                                              |
|                                          | Chron. Nierschade                                        | 0 0                                        | 0 AAN                                              |                                              |
|                                          | Fractuurpreventie                                        | 0 0                                        | 0                                                  |                                              |
|                                          | Hartfalen                                                | 0 0                                        | 0 AAN                                              |                                              |
|                                          | lepatitis                                                | 0 0                                        | 0 AAN                                              |                                              |
|                                          | Maagbescherming                                          | 0 0                                        | 0 AAN                                              |                                              |
|                                          | Polyfarmacie                                             | 0 0                                        | 0 AAN                                              |                                              |
|                                          | Schildklier                                              | 0 0                                        | 0 AAN                                              |                                              |
|                                          | Chronische zorg                                          | Dossier Beleid Me                          | edicatie Status                                    |                                              |
|                                          | Astma                                                    | 0 0                                        | 0 AAN                                              |                                              |
|                                          | СОРД                                                     | 3 2                                        | 0 🗛 🖓                                              |                                              |

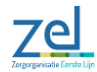

5. Druk vervolgens op **NHGDoc alert** om het verzoek te verwerken

| <u>M</u> edisch Dossier > | <u>Z</u> oeken | O <u>v</u> erzicht   | Ep <u>i</u> soden     | <u>M</u> edicatie                                     | <u>U</u> itslagen        | Corresponde                                | entie <u>A</u> f       | spraken  | Memo     | Additione | el <u>T</u> aken                      | Controles               | Projecten      | NHGDoc           | <u>C</u> onta |
|---------------------------|----------------|----------------------|-----------------------|-------------------------------------------------------|--------------------------|--------------------------------------------|------------------------|----------|----------|-----------|---------------------------------------|-------------------------|----------------|------------------|---------------|
| Alerts Mijn NHGDoc        |                |                      |                       |                                                       |                          |                                            |                        |          |          |           |                                       |                         |                |                  |               |
| Alort aanvragon           |                | Alert<br>NHGD<br>NHG | Doc alert 0<br>Vert 0 | 9atum/tijd<br>3-05-2019 1<br><mark>2-05-2019 1</mark> | 13:26:14 \<br>18:27:44 \ | Status<br>/erzoek correc<br>/erzoek correc | t verweri<br>t verweri | kt<br>Kt |          |           | Omschrijv<br>Dossier op<br>Dossier op | ing<br>o orde<br>o orde |                |                  |               |
|                           |                | Aa                   | n alert:              | vrijdag 03 me<br>BMI<br>22.4                          | i 2019 11:26             | uur<br>110<br>50                           | K (                    | 1-3      | 2        | P P       |                                       |                         |                | ek op<br>werking |               |
|                           |                |                      |                       |                                                       |                          | 1                                          |                        | Aantal a | octiereg | els       |                                       |                         | (1) me<br>bijv | ld<br>werking    |               |
|                           |                | Bas                  | iszorg                |                                                       |                          | j                                          | Dossie                 | r Be     | leid     | Medicatio | e Stat                                | us                      |                |                  |               |
|                           |                | Atriu                | umfibrillerer         | n                                                     |                          |                                            | 0                      |          | 0        | 0         | AAN                                   |                         |                |                  |               |
|                           |                | Chro                 | on. Nierscha          | ade                                                   |                          |                                            | 0                      |          | 0        | 0         | AAN                                   |                         |                |                  |               |
|                           |                | Frac                 | tuurpreven            | tie                                                   |                          |                                            | 0                      |          | 0        | 0         | AAN                                   |                         |                |                  |               |
|                           |                | Hart                 | falen:                |                                                       |                          |                                            | 0                      |          | 0        | 0         | AAN                                   |                         |                |                  |               |
|                           |                | Hepa                 | atitis                |                                                       |                          |                                            | 0                      |          | 0        | 0         | AAN                                   |                         |                |                  |               |
|                           |                | Maa                  | gbeschermi            | ing                                                   |                          |                                            | 0                      |          | 0        | 0         | AAN                                   |                         |                |                  |               |
|                           |                | Poly                 | farmacie              |                                                       |                          |                                            | 0                      |          | 0        | 0         | AAN                                   |                         |                |                  |               |
|                           |                | Schi                 | Idklier               |                                                       |                          |                                            | 0                      |          | 0        | 0         | AAN                                   |                         |                |                  |               |
|                           |                | Chr                  | onische zo            | org                                                   |                          |                                            | Dossie                 | r Be     | leid     | Medicati  | e Stat                                | us                      |                |                  |               |
|                           |                | Astn                 | na                    |                                                       |                          |                                            | 0                      |          | 0        | 0         | AAN                                   |                         |                |                  |               |
|                           |                | COP                  | D                     |                                                       |                          |                                            | 3                      |          | 2        | 0         | AAN                                   | 0 🥠                     | -1             |                  |               |
|                           |                |                      |                       |                                                       |                          |                                            |                        |          |          |           |                                       |                         | 2              | >                |               |

6. Achter de status van COPD zie je ballonnen, druk hier op en er opent zich een nieuw scherm met de weergave van de ziektelastmeter.

| Categorie: I<br>Roken | Longaanval | t<br>Benauwdheid | BMI | Longfunctie | Bewegen | Klachten | Lichamelijke | Geestelijke | Emoties / | Vermoeidhe |
|-----------------------|------------|------------------|-----|-------------|---------|----------|--------------|-------------|-----------|------------|
|                       |            |                  |     |             |         |          |              |             |           |            |
|                       |            |                  |     |             |         |          |              |             |           |            |
|                       |            |                  |     |             |         |          |              |             |           |            |